| Office 365 Email/Microsoft Teams                                                                                                    | Canvas/Clever/Digital Resources                                                                                                    |
|----------------------------------------------------------------------------------------------------|----------------------------------------------------------------------------------------------------|
| Username:                                                                                                    | Username:                                                                                                    |
| S######@online.houstonisd.org                                                                                                    | S#######@online.houstonisd.org                                                                                                    |
| (s + 7-digit student ID)                                                                                                    | (s + 7-digit student ID)                                                                                                    |
| Password:                                                                                                    | Password:                                                                                                    |
| MMDDYYYY                                                                                                    | MMDDYYYY                                                                                                    |
| Ex: Student DOB March 29, 2014                                                                                                    | Ex: Student DOB March 29, 2014                                                                                                    |
| password> 03292014                                                                                                    | password> 03292014                                                                                                    |
| To access from a computer/laptop, open a<br>browser and go to www.office.com. Sign in with the<br>student's HISD credentials. You can choose to have<br>the browser remember the credentials if it is a<br>private device. OR, download the Microsoft Teams<br>desktop app and sign in from there without having to<br>go through the browser every time.<br>To access from a tablet such as an iOs or<br>Android device, download the Microsoft Teams app<br>and sign in with the student's credentials. The<br>student will remain signed in until the student<br>manually signs out of the app. | <ul> <li>To access Canvas, go to canvas.houstonisd.org<br/>and sign in with your HISD email credentials.</li> <li>To access the Digital Resources through Clever<br/>from a computer/laptop, open a browser and go to<br/>www.clever.com/in/hisd. Sign in with the student's<br/>HISD credentials. You can choose to have the<br/>browser remember the credentials if it is a private<br/>device.</li> <li>To access Clever from a tablet such as an iOs or<br/>Android device, download the Clever app and sign<br/>in with the student's HISD credentials. *initial<br/>sign-in, select "external sign-in" and then choose<br/>"Houston ISD account".*</li> </ul> |

## HISD Clever, Canvas & District Resources - Make sure to use the NEW password format!

Clever site: www.clever.com/in/hisd

Canvas Learning Management System (LMS) site: canvas.houstonisd.org How to log in to Clever PDF Clever Sign-in Instructions (on computer/laptop) How to log in to Imagine Learning on Android Imagine Learning Android Instructions How to log in to Imagine Learning on an iPad Imagine Learning iPad Instructions How to log in to Imagine Learning on a Chromebook Imagine Learning Chromebook Instructions

## <u>Microsoft Teams: IT IS RECOMMENDED THAT STUDENTS LOG INTO THEIR OWN</u> <u>ACCOUNT - Make sure to use the NEW password format!</u>

How to log into Teams video on a computer/laptop YouTube

How to log into Teams on an iPad YouTube (also show Imagine Literacy and Math) How to switch to a different account on Microsoft Teams app PDF instructions Family guide to Microsoft Teams PDF Guide How to log into Teams through the browser Instructions How to log into Teams through the app Instructions Distance learning with Office 365: Guide for Parents and students How students check Office 365 email PDF instructions Microsoft Student Help Center Website